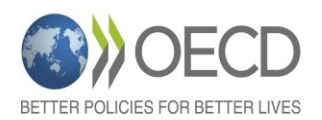

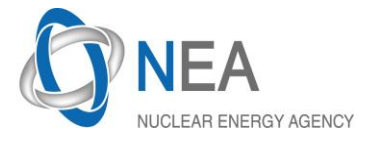

## REGISTRATION

## From 1st December 2015 to 31 January 2016

- Follow the link on the NEA website; →Webinar links www.oecd-nea.org/rp/workshops/stakeholder-dialogue2015/
- Fill in the registration form. All the fields are mandatory.

At the end of the registration process, you will receive an invitation by e-mail from Webex. Each session does not require registration. Just confirm your e-mail address for the second and third sessions.

#### **STEP 2**

**STEP 1** 

#### **ON-LINE TEST SESSION**

From 1<sup>st</sup> December 2015 to 31 January 2016 (this session is mandatory for the first time users of WEBEX)

- Check the Webex add-in installation and your audio/video devices on-line: Add-in test: <u>http://www.webex.com/test-meeting.html</u>

Enter name and email address, click **ok** and wait the congratulation slide. If you use your professional computer do not hesitate asking some help from your IT team in case of problems during the Add-In installation process.

**Configuration of your audio and video devices:** →**Related links** <u>www.oecd-nea.org/rp/workshops/stakeholder-dialogue2015/</u>

### **TEST SESSIONS with Technical Support**

15 January 2016 and 4 February 2016 from 8:00 a.m. to 6:00 p.m. (Central European Time)

If you have experienced some difficulties during the permanent test session, a second run is proposed with a technician.

For joining the test session, please use the invitation you received by email two days before.

### How to connect the test session?

1. Open your invitation, and then click the link to join the event. The **Event Information** page appears.

2. Under Join Event Now, enter your name, e-mail address and the event password.

3. Click **Join Now**. You are then connected to the meeting.

4. Chat with the technician if you are not able to see the presentation, video or listen to the audio channel.

# STEP 3 ATTENDING THE WEBINAR

After the registration process, an invitation is automatically sent by e-mail from Webex and a reminder will be sent two days before each session.

To join the event from an e-mail link, do the following:

1. **15 minutes before the session start time**, open your invitation or reminder, and then click on the link to join the event. The **Event Information** page appears.

2. Under Join Event Now, enter your name, e-mail address and the event password.

3. Click Join Now. You are then connected to the meeting.

4. Use the chat to send your questions to the Q&A manager. If technical support is still needed, choose technical support.